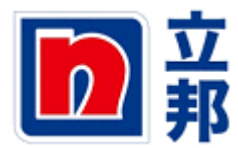

## SUS 供应商资质上传

## 1. 在 IE 中输入这个网址: http:// sus.nipponpaint.com.cn

2.输入网址后,出现如下界面,在这个界面中输入用户名: S1XXXXXX,在密码空格处输入密码, 然后点击登录。

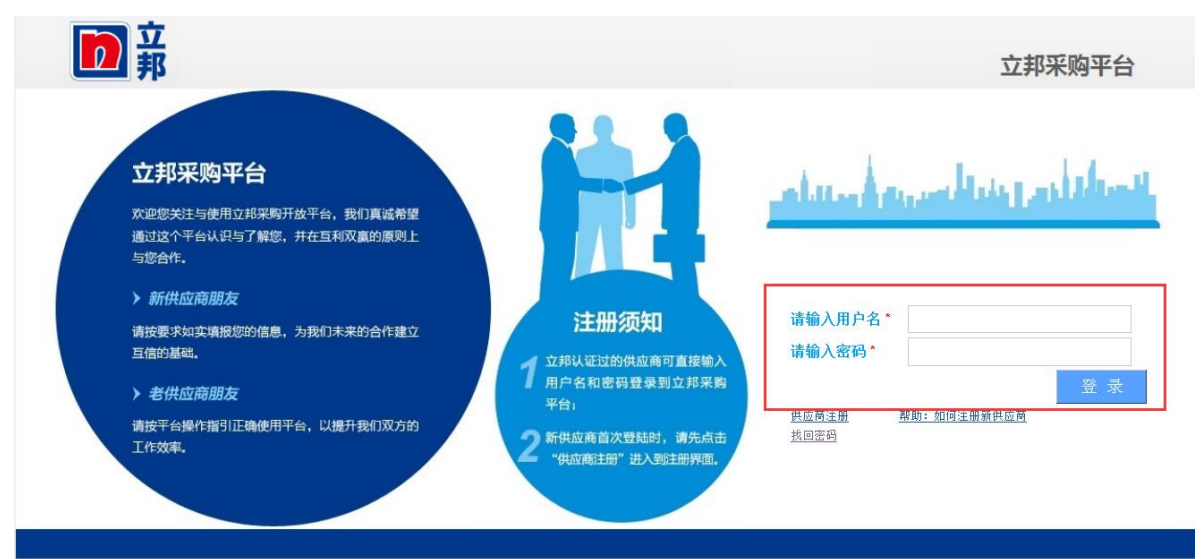

3.进入以后,可能会出现如下界面,点击"显示内容"。

| 内容被阻止,因为该内容没有签署有效的安全证书。                    |                    |
|--------------------------------------------|--------------------|
| 有关详细信息,请参阅 Internet Explorer 帮助中的"关于证书错误"。 |                    |
|                                            |                    |
|                                            |                    |
|                                            |                    |
|                                            |                    |
|                                            |                    |
|                                            |                    |
|                                            |                    |
|                                            |                    |
|                                            |                    |
| ernet Explorer 已阻止此网站显示有安全证书错误的内容。         | 显示内容( <u>S</u> ) × |
|                                            |                    |

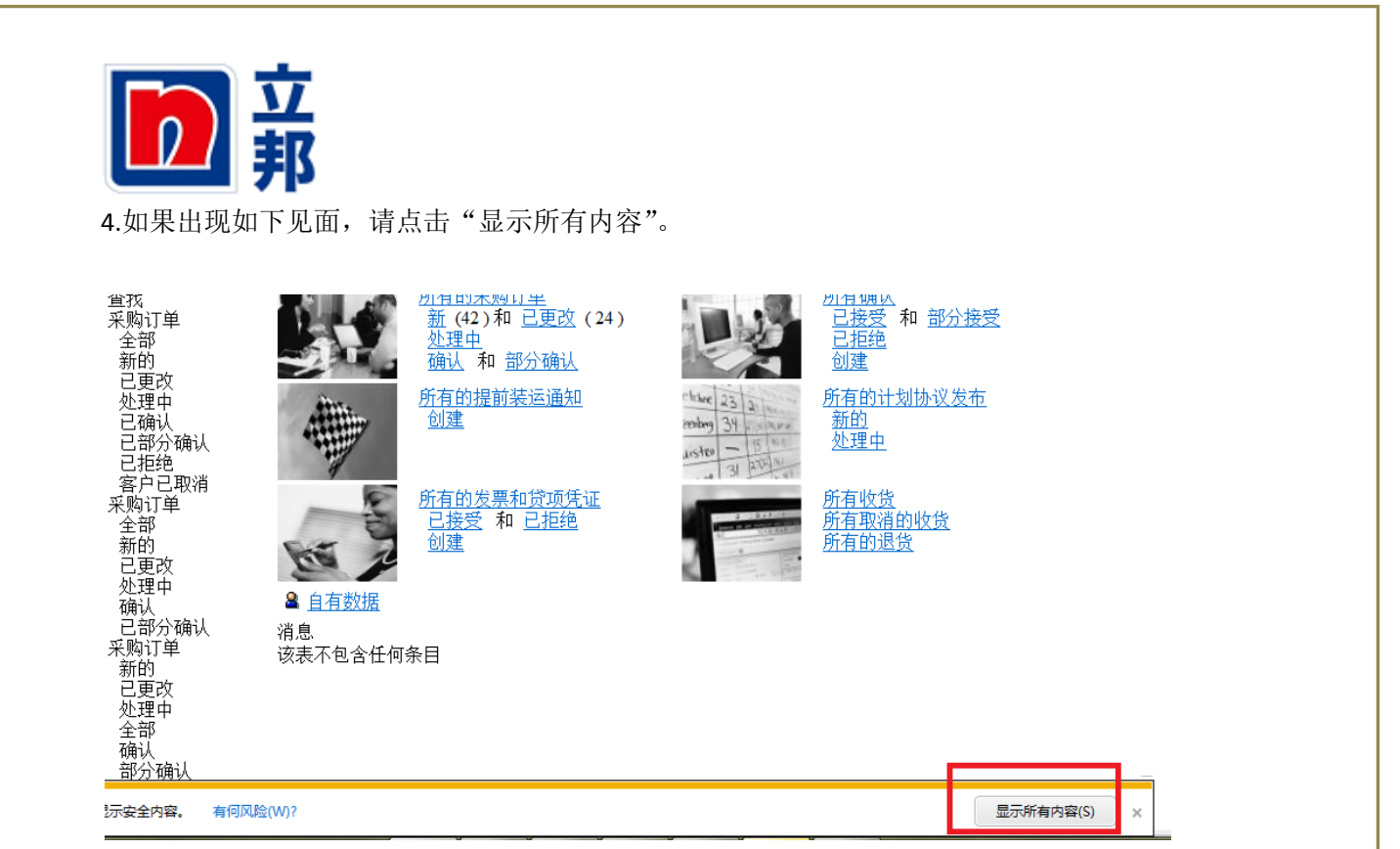

5.然后界面如下显示,点击"供应商资质维护"。

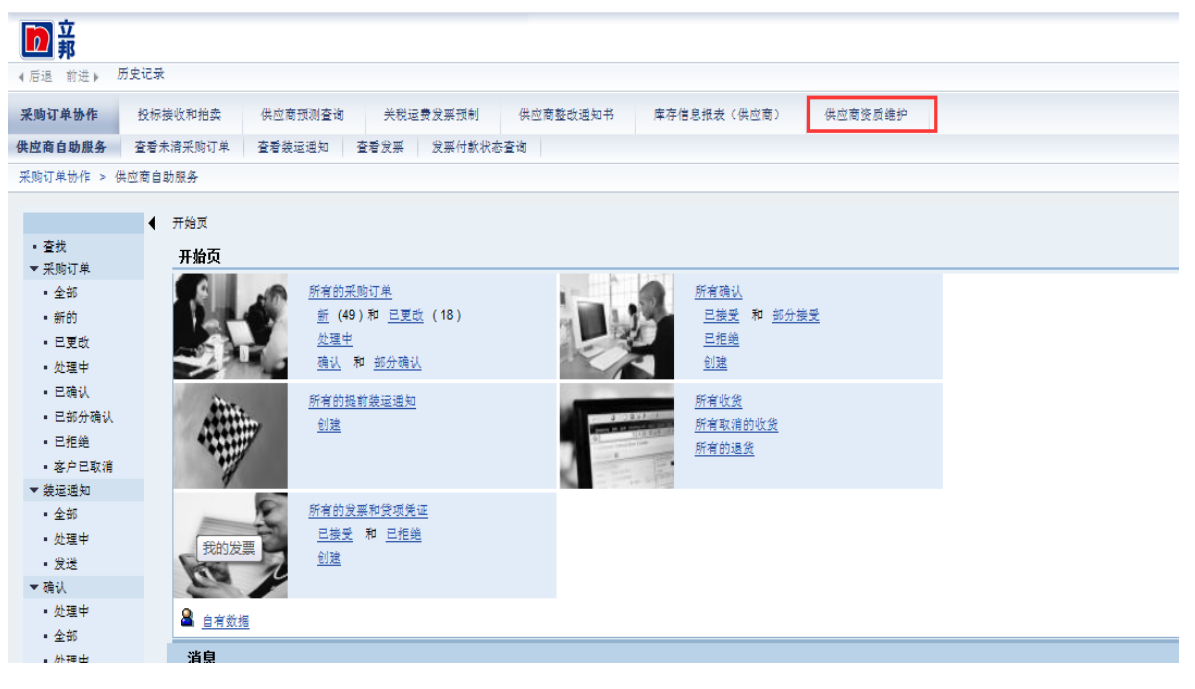

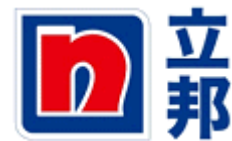

6.显示已经上传的相关资质附件及有效期限!如有效日期过期,就需要进行资质重新上传。 **红框**内资质已经过期,需要更新!

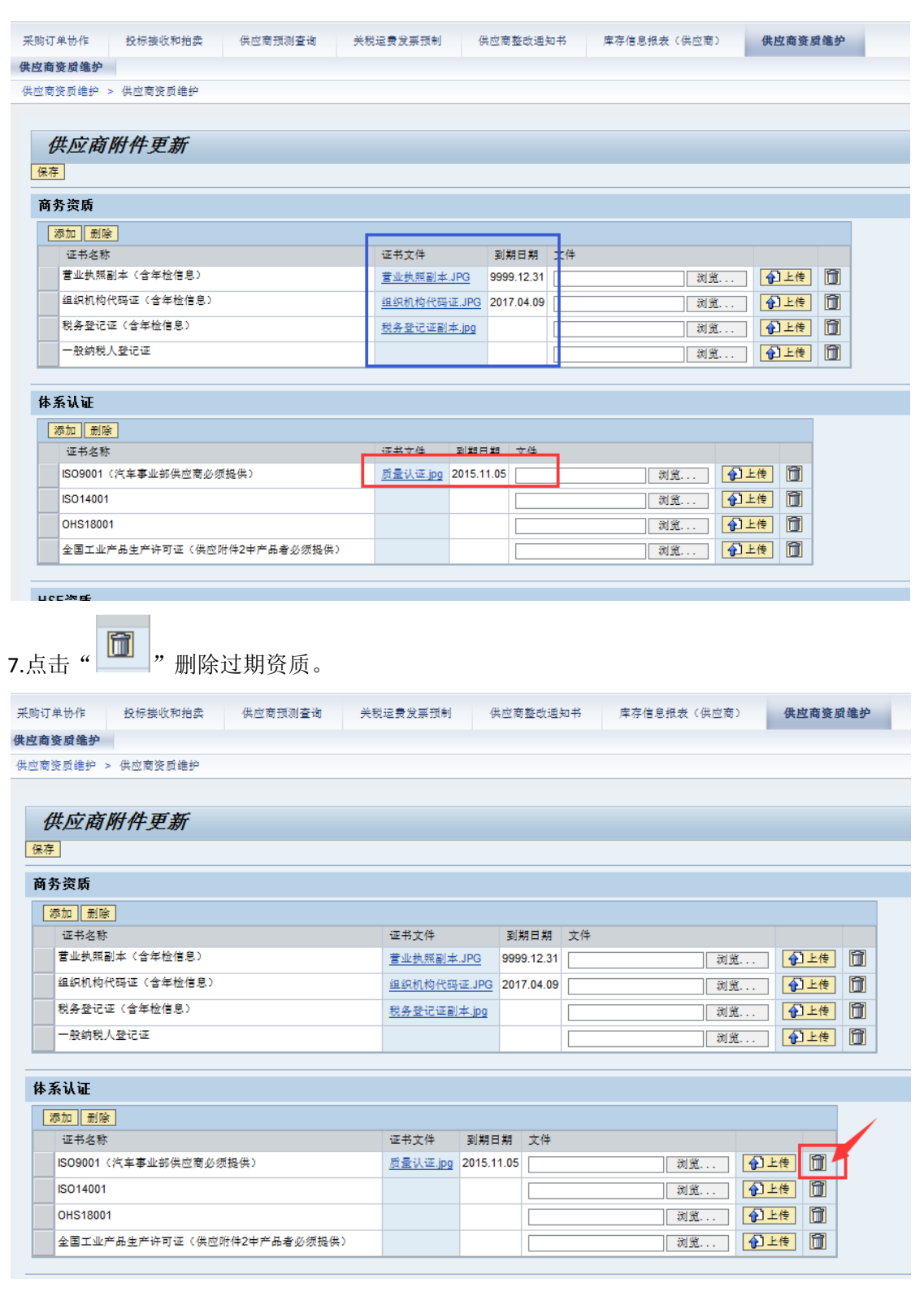

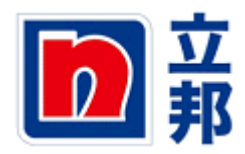

8.点击"浏览",上传相关资质后点击"打开"。

| D #                                                 | 🥭 选择要加载的文件                               |                                  |
|-----------------------------------------------------|------------------------------------------|----------------------------------|
| ▲后退 前进 ▶ 历史记录                                       | ○○○○□ → 供应商协同 → 新建文件夹                    | <ul> <li> 47 搜索 新建文件夹</li> </ul> |
| 采购订单协作 投标接收和拍卖 供应商预测查询 关税运费发展预制                     | 组织 ▼ 新建文件夹                               | ) III - III (                    |
| 供应商资质维护                                             | ▲ 你带来                                    | 修改日期    类型                       |
| 供应商资质维护 > 供应商资质维护                                   |                                          | 2016/2/29 17:57 Adobe Acrobat    |
|                                                     |                                          | 2010/2/25 17.57 Adobe Actobat    |
| 供应商附件更新                                             | 2 1 最近访问的位置 ■ 2                          |                                  |
| 保存                                                  |                                          |                                  |
| 商务资质                                                | () 库                                     |                                  |
|                                                     | 😸 视频                                     |                                  |
| (40.04)         (20.05)           证书名称         证书文件 | ▶ 图片                                     |                                  |
| 营业执照副本(含年检信息)         营业执照副本.JPG                    |                                          |                                  |
| 组织机构代码证(含年检信息) 组织机构代码证.JPG                          |                                          |                                  |
| 税务登记证(含年检信息) 税务登记证副本.jpg                            | ▲ 计算机                                    |                                  |
| 一般的稅人登记证                                            |                                          |                                  |
|                                                     | 文件名(N): ISO9001                          | ▼ 所有文件(*.*)                      |
| 体系认证                                                |                                          | 打开(O) 取消                         |
| 添加   删除                                             |                                          | 3                                |
| 证书名称 证书文件 到期日期                                      | 文件                                       |                                  |
| ISO9001 (汽车事业部供应商必须提供) 2015.11.0                    | 5 浏览 @ 上传 简                              |                                  |
| ISO14001                                            | 利光 创上传 🔟                                 |                                  |
| OHS18001                                            | 1 浏览 1 1 1 1 1 1 1 1 1 1 1 1 1 1 1 1 1 1 |                                  |
| 全国工业产品生产许可证(供应附件2中产品者必须提供)                          | 測定 利定                                    |                                  |

## 9.点击"上传"。

| 2 亲                                                      |            |            |               |    |             |                                    |                           |
|----------------------------------------------------------|------------|------------|---------------|----|-------------|------------------------------------|---------------------------|
| 3退 前进▶ 历史记录                                              |            |            |               |    |             |                                    |                           |
| 购订单协作 投标接收和拍卖                                            | 供应商预测查询 关权 | 脱运费发票预制    | 供应商整改通知       | 田书 | 库存信息报表(供应商) | 供应商资                               | <b><u><u></u></u></b> 鼠维护 |
| 《商资质维护                                                   |            |            |               |    |             |                                    |                           |
| 拉商资质维护 > 供应商资质维护                                         |            |            |               |    |             |                                    |                           |
|                                                          |            |            |               |    |             |                                    |                           |
| 供应商附件更新                                                  |            |            |               |    |             |                                    |                           |
| 保存                                                       |            |            |               |    |             |                                    |                           |
| ** * * ** ==                                             |            |            |               |    |             |                                    |                           |
| 問分 <b>贷</b> 质<br>                                        |            |            |               |    |             |                                    |                           |
| 添加 删除                                                    |            |            |               |    |             |                                    |                           |
| 证书名称                                                     |            | 证书文件       | 到期日期          | 文件 |             |                                    |                           |
| 营业执照副本 ( 含年检信息 )                                         |            | 营业执照副本.JPC | 99999.12.31   |    | 浏览          | 1111111111111111111111111111111111 |                           |
| 组织机构代码证(含年检信息)                                           |            | 组织机构代码证.J  | PG 2017.04.09 |    | 浏览          | 🚹 上传                               | Î                         |
| 税务登记证 (含年检信息)                                            |            | 税务登记证副本.jp | <u>pg</u>     |    | 浏览          |                                    |                           |
| 一般纳税人登记证                                                 |            |            |               |    | 浏览          |                                    |                           |
|                                                          |            |            |               |    |             |                                    |                           |
| 体系认证                                                     |            |            |               |    |             |                                    |                           |
| 添加                                                       |            |            |               |    |             |                                    |                           |
| 证书名称                                                     |            | 证书文件 到     | 期日期 文件        |    |             |                                    |                           |
| and the second second second second second second second | the set of |            |               | _  |             |                                    |                           |

| ISO9001(汽车事业部供应商必须提供)      | <u>质量认证.jpg</u> | 2015.11.05 | C:\Users\zhangyiqin\Deskt 测觉 | 1上传 | Î |  |
|----------------------------|-----------------|------------|------------------------------|-----|---|--|
| ISO14001                   |                 |            | 浏览                           | 1上传 |   |  |
| OHS18001                   |                 |            | 浏览                           | 1上传 | Î |  |
| 全国工业产品生产许可证(供应附件2中产品者必须提供) |                 |            | 浏览                           | 1上传 | Î |  |
|                            |                 |            |                              |     |   |  |

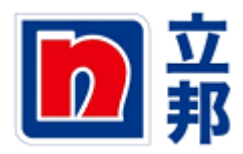

10.显示新资质上传成功,并请修改资质到期日期。

| 单协作 投标接收和拍卖 供应商预测查询   | 关税运费发票预制           | 供应商整改通知:   | 内本(1) | 供应商资质维护 |
|-----------------------|--------------------|------------|-------|---------|
| <b>E</b> 殿 维护         |                    |            |       |         |
| ₹反维护 > 供应商资质维护        |                    |            |       |         |
|                       |                    |            |       |         |
| 计应该附供再来               |                    |            |       |         |
|                       |                    |            |       |         |
|                       |                    |            |       |         |
| 资质                    |                    |            |       |         |
| 8加   删除               |                    |            |       |         |
| 证书名称                  | 证书文件               | 到期日期 5     | 5件    |         |
| 营业执照副本(含年检信息)         | 营业执照副本.JPG         | 9999.12.31 | 浏览    | ▲上传 🗊   |
| 组织机构代码证(含年检信息)        | 组织机构代码证.JPG        | 2017.04.09 | 浏览    | 12上传 11 |
| 税务登记证(含年检信息)          | 税务登记证副本.jpg        |            | 浏赏    |         |
| 一般纳税人登记证              |                    |            | 別省    |         |
|                       |                    |            | 1035  |         |
|                       |                    |            |       |         |
| * W. HE               |                    |            |       |         |
| 8.加口 _ 册则 除余          |                    |            |       |         |
| 证书名称                  | 區书文件 到期日           | 日期 文件      |       |         |
| ISO9001(汽车事业部供应商必须提供) | ISO9001.pdf 2015.1 | 11.05      | 浏览    | :传 🗊    |
| ISO14001              |                    |            | 浏览 1  | (传) 🗊   |
|                       |                    |            | 浏览    | (传) 🗊   |
| OHS18001              |                    |            |       |         |

## 11.最后点击"保存"。

| 采购订单协作    | 投标接收和拍卖    | 供应商预测查询 | 关税运费发票预制(   | 共应商整改通知    | 知书 | 库存信息报表 | (供应商) | 供应商资质 | 维维护 |
|-----------|------------|---------|-------------|------------|----|--------|-------|-------|-----|
| 此应商资质维护   |            |         |             |            |    |        |       |       |     |
| 共应商资质维护 > | 供应商资质维护    |         |             |            |    |        |       |       |     |
|           | /          |         |             |            |    |        |       |       |     |
| 供应商       | 附供更新       |         |             |            |    |        |       |       |     |
| 保存        |            |         |             |            |    |        |       |       |     |
| 商务资质      |            |         |             |            |    |        |       |       |     |
| 滚加 刪除     | 1          |         |             |            |    |        |       |       |     |
| 证书名称      | J          |         | 证书文件        | 到期日期       | 文件 |        |       |       |     |
| 营业执照副     | 本(含年检信息)   |         | 营业执照副本.JPG  | 9999.12.31 |    |        | 浏览    | 1上传   |     |
| 组织机构代     | (码证(含年检信息) |         | 组织机构代码证.JPG | 2017.04.09 |    |        | 浏览    | 1上传   | Î   |
| 税务登记证     | E(含年检信息)   |         | 税务登记证副本.jpg |            |    |        | 浏览    | 1上传   |     |
| 一般納税人     | 發记证        |         |             |            |    |        | 浏览    | 1上传   |     |
|           |            |         |             |            |    |        |       |       |     |
| 体系认证      |            |         |             |            |    |        |       |       |     |
| 添加 删除     | 1          |         |             |            |    |        |       |       |     |

| 证书名称                       | 证书文件        | 到期日期       | 文件 |    |     |   |
|----------------------------|-------------|------------|----|----|-----|---|
| ISO9001(汽车事业部供应商必须提供)      | ISO9001.pdf | 2020.11.05 | 17 | 浏览 | 1上传 | Î |
| ISO14001                   |             |            |    | 浏览 | 1上传 | î |
| OHS18001                   |             |            |    | 浏览 | 1上传 | Î |
| 全国工业产品生产许可证(供应附件2中产品者必须提供) |             |            |    | 浏览 | 1上传 | Î |